#### **CÒPIES DE SEGURETAT DE CURSOS**

#### CREAR CÒPIA DE SEGURETAT

Moodle permet crear una còpia de seguretat d'un curs que després podrem restaurar en la mateixa o altra plataforma.

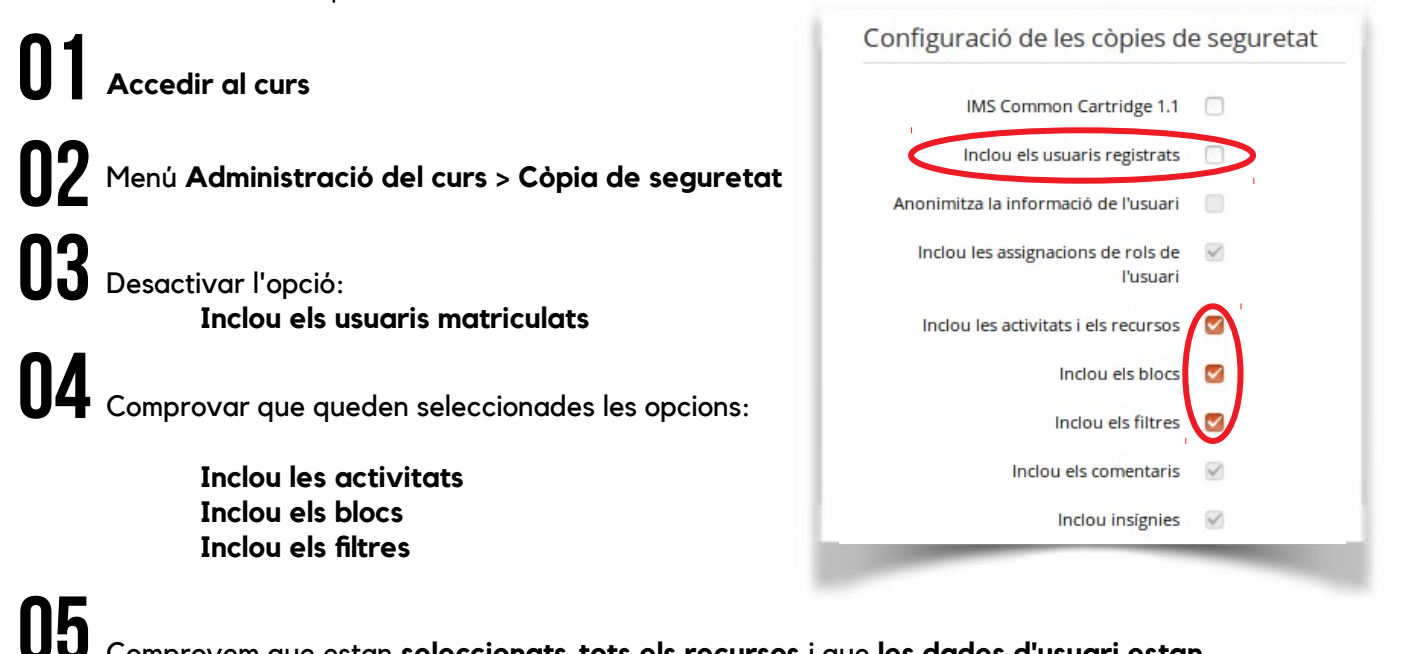

# Comprovem que estan seleccionats tots els recursos i que les dades d'usuari estan desactivades

| Selecciona                                  | Tots / Cap (Mostra | les opcions del tipus) |    |
|---------------------------------------------|--------------------|------------------------|----|
| General                                     |                    | Dades d'usuari         | ×A |
| Novedades 🧮                                 |                    | -                      | ×A |
| proves noves 🧹                              |                    | -                      | ×A |
| proves.ventana emergente con<br>seguridad 🟹 |                    | -                      | ×A |
| prova fitxer 📄                              |                    |                        | ×A |

06 Fer clic en Fes una còpia de seguretat

**07** Apareixerà el missatge: **El fitxer de còpia de seguretat s'ha creat correctament** 

# **08** En la següent pantalla apareixerà la **còpia de seguretat realitzada** (amb informació corresponent a la data, mida, etc.)

#### Important:

- La còpia ha de ser descarregada i emmagatzemada en algun dispositiu (disc dur, usb, equip local, etc.) per poder restaurar-la més endavant.
- La grandària de la còpia de seguretat no ha d'excedir els 512 MB. Si el límit es supera no funcionarà la restauració del curs. Si el curs disposa de fitxers multimèdia o de gran mida, es recomana deixar-los fora de la còpia de seguretat i afegir-los un cop restaurat el curs.

| Àrea privada de còpies de seguretat de l'usuari 🕐                      |                               |       |       |          |  |  |
|------------------------------------------------------------------------|-------------------------------|-------|-------|----------|--|--|
| Nom del fitxer                                                         | Hora                          | Mida  | Baixa | Restaura |  |  |
| copia_de_seguridad-moodle2-course-5655-cursmoodle-20140319-1053-nu.mbz | dimecres, 19 març 2014, 10:53 | 7.4MB | Baixa | Restaura |  |  |
|                                                                        |                               |       |       |          |  |  |

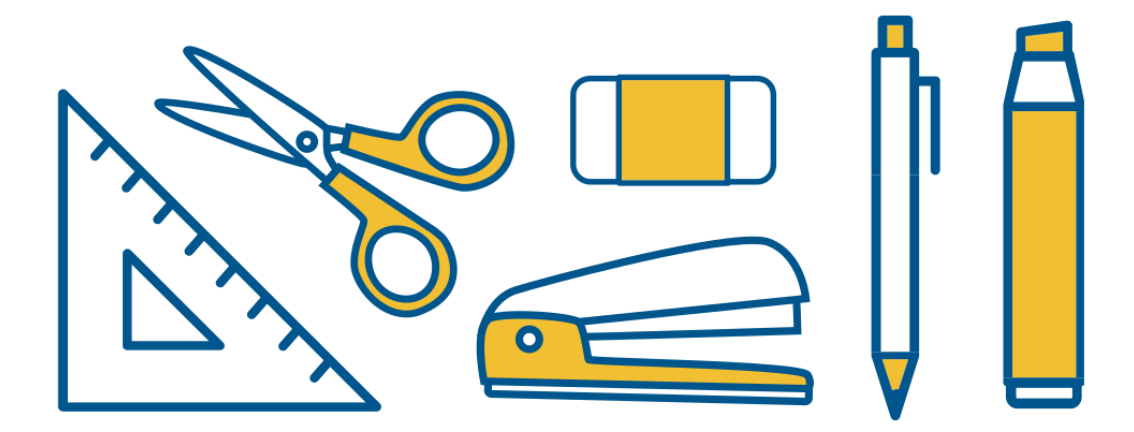

## RESTAURAR CÒPIA DE SEGURETAT

| 0                                                                                                    | Accedir al curs on volem executar la restauració                                                                                                  |                                                                                                    |  |  |  |  |  |
|----------------------------------------------------------------------------------------------------|----------------------------------------------------------------------------------------------------|----------------------------------------------------------------------------------------------------|--|--|--|--|--|
|                                                                                                    | Menú Administració del curs > Restaura                                                                                                    |                                                                                                    |  |  |  |  |  |
|                                                                                                    | <b>B</b> Proporcionar o arrossegar el fitxer de còpia de seguretat                                                                                |                                                                                                    |  |  |  |  |  |
|                                                                                                    | <b>04</b> Apareixerà tot el contingut del curs que anem a restaurar. Fer clic en <b>Continua</b>                                                  |                                                                                                    |  |  |  |  |  |
| U                                                                                                    | 5 En l'apartat Restaura sobre este curs cal activar l'opció:<br>Combina la còpia de seguretat amb este curs                                       | Restaura sobre este curs                                                                                   |  |  |  |  |  |
| 0                                                                                                    | 6 En la pantalla <b>Paràmetres de la restauració</b> seleccionem:<br>Inclou mètodes d'inscripció > NO<br>Sobreescriu la configuració del curs >NO | Combina la còpia de seguretat amb este curs Esborra els continguts d'este curs i després restaura Continua |  |  |  |  |  |
| (                                                                                                    | 7 Ens apareix la informació de la còpia. Fer clic en <b>Inicia la restauració</b>                                                                 |                                                                                                    |  |  |  |  |  |
| <b>D8</b><br>Pot aparéixer un pas on pregunte per les equivalències de rols entre el curs que es vol<br>restaurar i els de la nova plataforma. Seleccionarem el rol més semblant. |                                                                                                    |                                                                                                    |  |  |  |  |  |
| U                                                                                                    | El procés ha finalitzat. Fem clic en Continua                                                                                                    |                                                                                                    |  |  |  |  |  |
|                                                                                                    | 1. Confirma ► 2. Destí ► 3. Configuració ► 4. Esquema ► 5. Revisa ► 6. Process                                                                    | a <b>► 7. Completat</b>                                                                                    |  |  |  |  |  |
| El curs s'ha restaurat satisfactòriament. Si cliqueu el botó Continua del dessota veureu el curs restaurat.                                                                       |                                                                                                    |                                                                                                    |  |  |  |  |  |

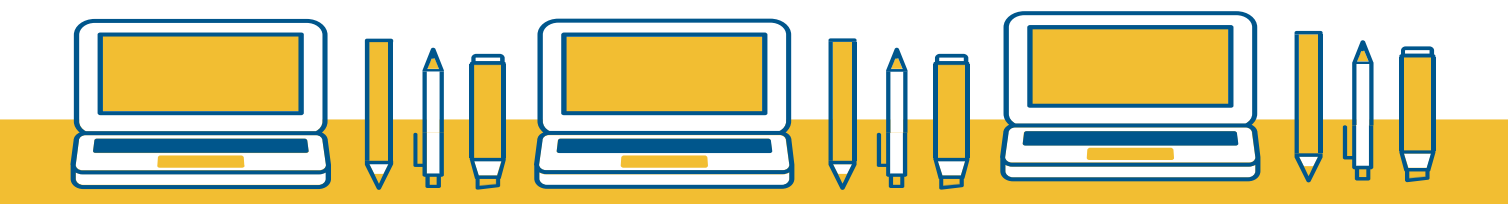

## GESTIÓ D'EMMAGATZEMATGE

Les còpies de seguretat ocupen un gran volum al servidor on es troba allotjada la plataforma Moodle. Per tal d'evitar quedar-nos sense espai, quan comprovem que hem descarregat la còpia de seguretat (al nostre ordinador, usb, etc.) haurem d'eliminar els fitxers de Moodle i així alliberar espai del servidor.

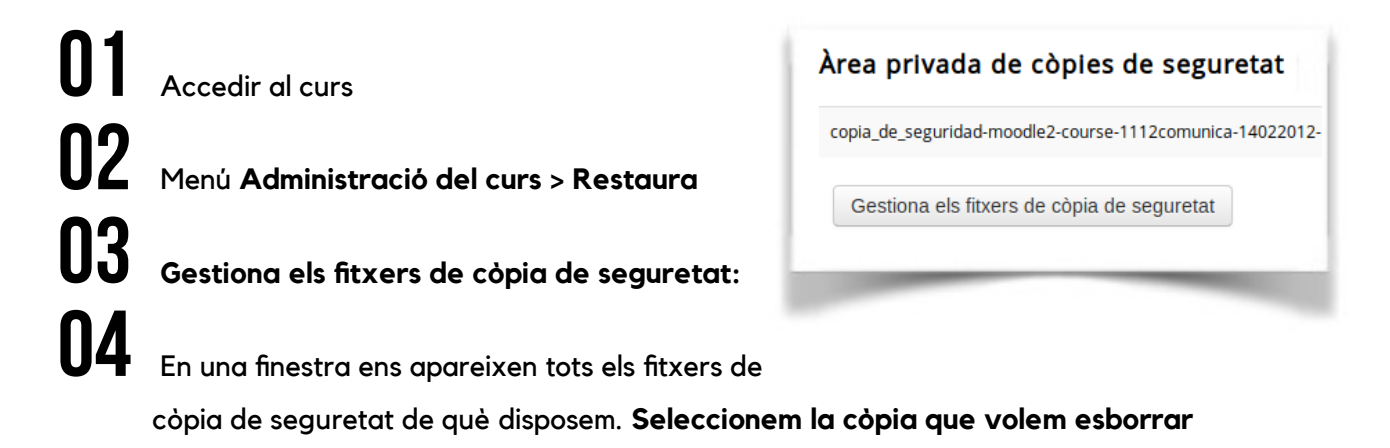

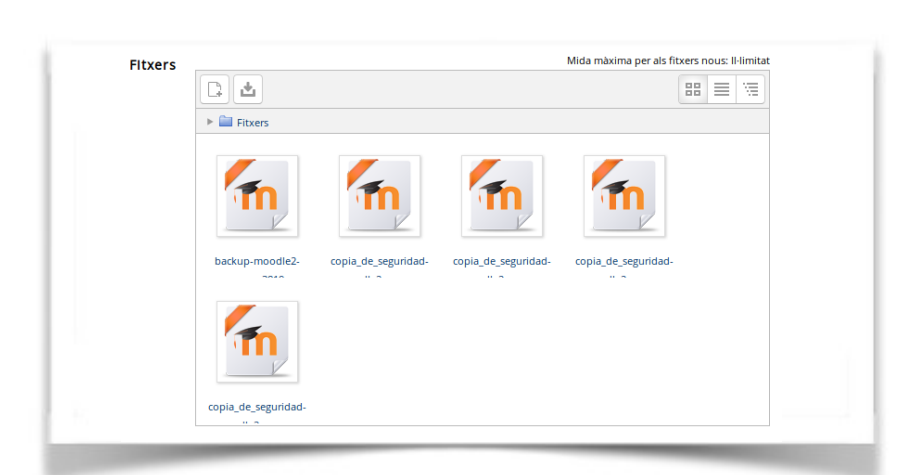

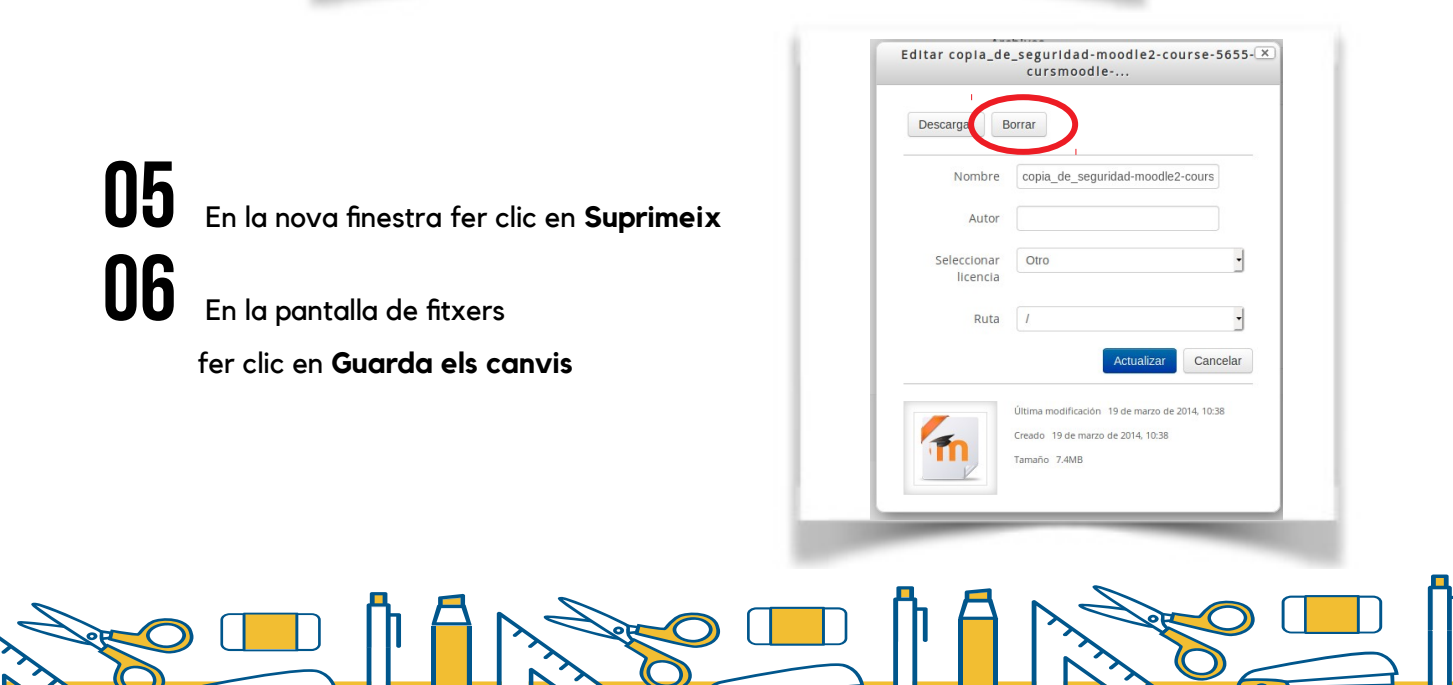